## HOW TO TERMINATE PLANS FOR YOUR EMPLOYEES

If you need to terminate coverage for an employee that left your organization or has fallen below the threshold for hours required:

- 1. Go to Organization Benefits Tab
- 2. Click Employee Plan Termination button
- **3.** Fill out the Employee Plan Termination form. Below is guidance on the accepted responses for each field.
- Select Employee: choose the employee from the dropdown. Only employees enrolled in active plans will appear in this dropdown. Please note: this form is a request to terminate <u>all</u> <u>active plans</u> for the employee you select.
- Employee Termination Date: date the employee left the organization
- **Signature:** type your full name
- Date: today's date
- 4. Click Terminate

## **Employee Plan Termination Form**

| Select Employee           |           |
|---------------------------|-----------|
| Choose an Employee        | •         |
| Employee TermInation Date |           |
|                           | ÷         |
| Signature                 |           |
|                           |           |
| Date                      |           |
|                           | Ē         |
|                           | Terminate |

Once you submit, your form will be sent to the ACCE Benefits team for review. You will receive an email notification when your termination form is received and another when your termination is approved by our team. Please reach out the ACCE Benefits Team (accebenefitsteam@acce.org) if you have any questions about your termination form.